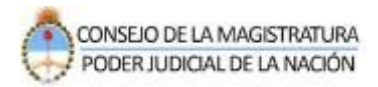

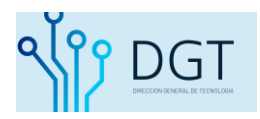

## Consulta pública de causas

## Sistema de Autentificación de Usuarios

Poder Judicial de la Nación

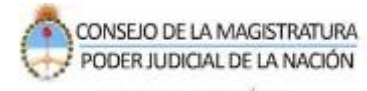

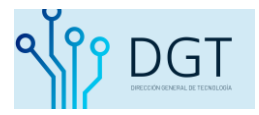

## Instructivo Consulta de Causas Poder Judicial de la Nación

El presente instructivo describe el procedimiento de consultar un expediente. Recuerde que puede buscar expedientes disponibles para su consulta pública, los expedientes de materia penal o familia se encuentran restringidos y sólo podrán ser consultados por los intervinientes validados ingresando al sistema.

Para comenzar a buscar un expediente público realice lo siguiente:

Ingrese al sistema de la siguiente manera:

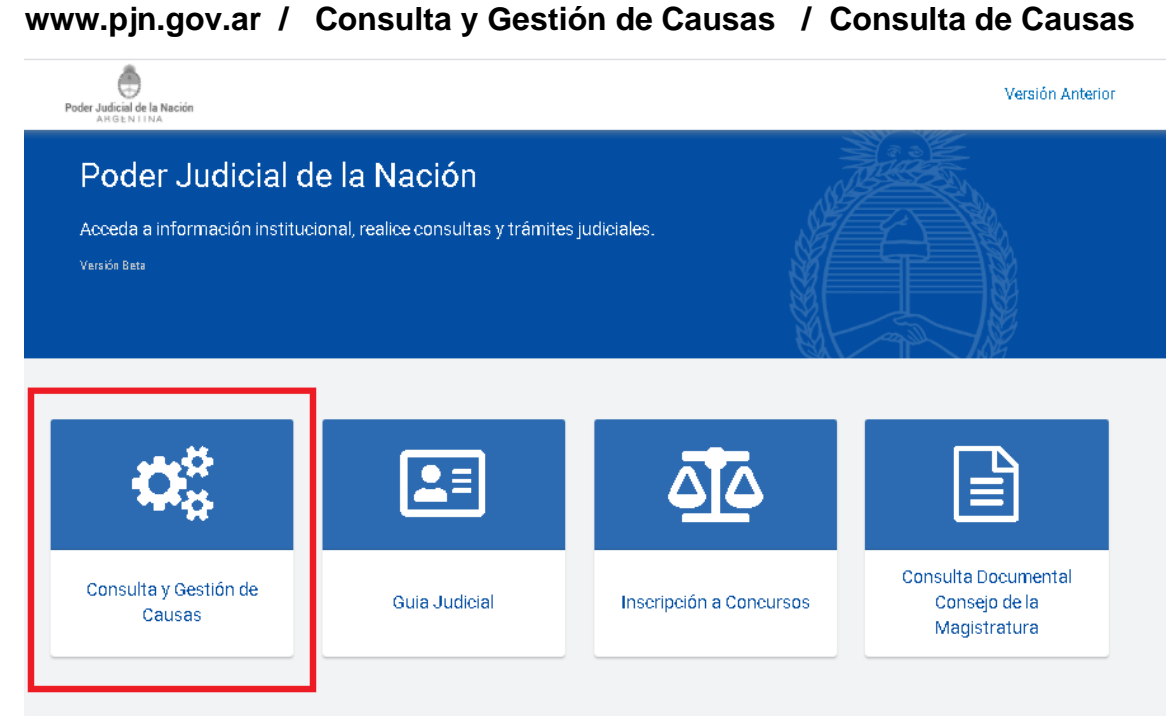

Trámites y Servicios

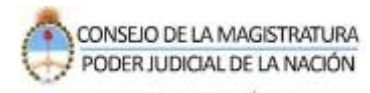

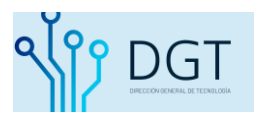

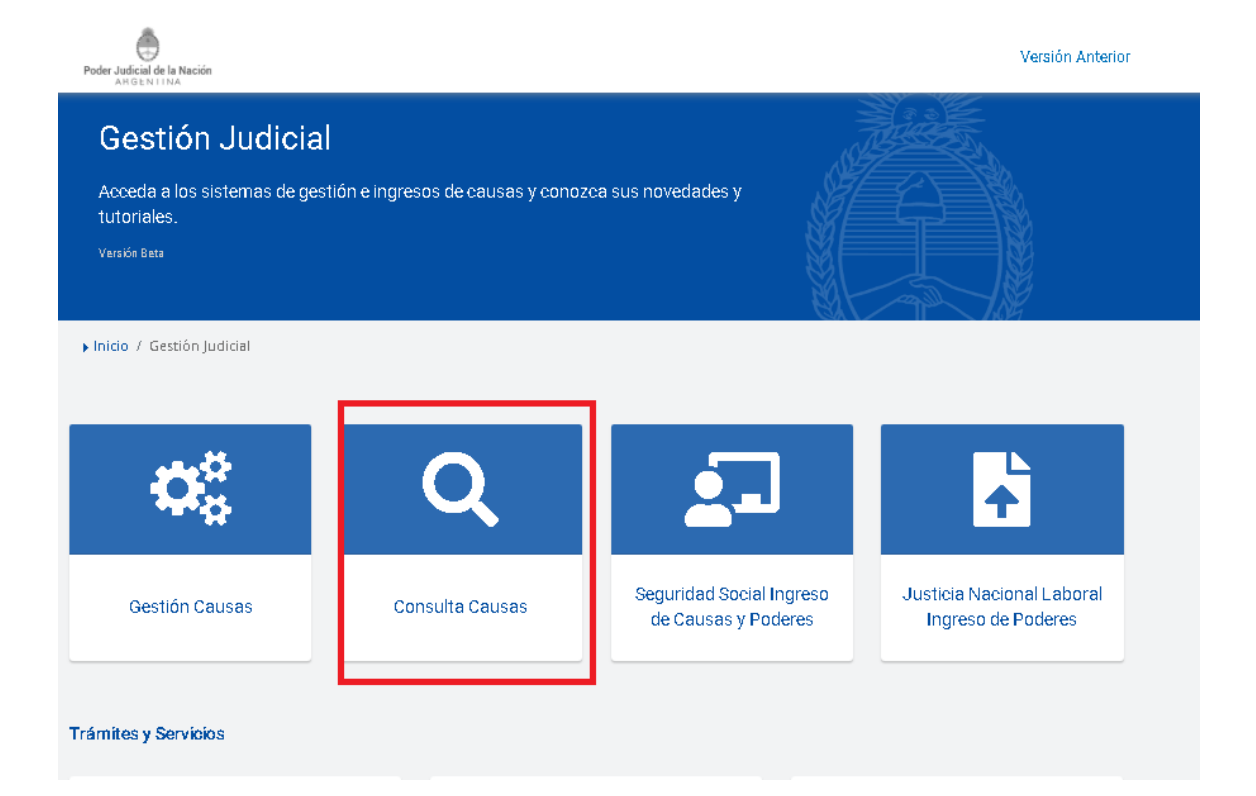

Sistema de Consultas web. Usted podrá buscar por número de expediente (1), por carátula (2) o por Reparación Histórica (3)

| Nueva Consulta Pública                                                       | 📤 Registrarse | 🛆 Iniciar sesión | 0 |
|------------------------------------------------------------------------------|---------------|------------------|---|
| Q Consulta de Expedientes                                                    |               |                  |   |
|                                                                              |               |                  |   |
| Consulta por expediente Scineuita por partes 🕴 Consulta Reparación Histórica |               |                  |   |
|                                                                              |               |                  |   |
| Juriedicción Seleccióne una oppión *                                         |               |                  |   |
| Número/Año /                                                                 |               |                  |   |
| Verificedor No soy un rabot                                                  |               |                  |   |
|                                                                              |               |                  |   |
| Consultar                                                                    |               |                  |   |

 Si busca por el nº de expediente, indique la jurisdicción donde nació el expediente, el nº y año y complete el campo de verificación.
Sugerimos utilizar el navegador Google Chrome.

Al completar los campos presione la opción "Consultar".

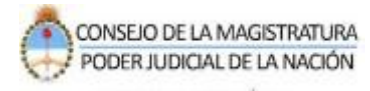

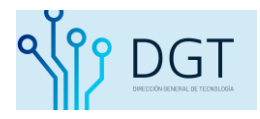

| Sistema de Consulta Web Poder Judicial de la Nación |                         |                                    |   |  |  |  |  |  |
|-----------------------------------------------------|-------------------------|------------------------------------|---|--|--|--|--|--|
| Q Nueva Consulta Pública                            |                         |                                    |   |  |  |  |  |  |
| <b>Q</b> Consulta de E                              | xpedientes              |                                    |   |  |  |  |  |  |
| Consulta por expediente                             | 🌢 Consulta por partes 📲 | Consulta Reparación Histórica      |   |  |  |  |  |  |
| Jurisdicción                                        | CIV - Cámara Nacional d | de Apelaciones en lo Civil         | ۲ |  |  |  |  |  |
| Número/Año                                          | 1                       | / 2019                             |   |  |  |  |  |  |
| Verificador                                         | 🗸 No soy un robot       | reCAPTCHA<br>Privacidad - Térmicas |   |  |  |  |  |  |
|                                                     | Consultar               |                                    |   |  |  |  |  |  |

Si el expediente no se encuentra habilitado para la consulta pública o el mismo no está iniciado el sistema indicará de la siguiente manera:

| Sistema de Consulta Web Poder Judicial de la Nación             |               |  |  |  |  |  |
|-----------------------------------------------------------------|---------------|--|--|--|--|--|
| <b>Q</b> Nueva Cons                                             | sulta Pública |  |  |  |  |  |
| Expediente inexistente o no disponible para su consulta pública |               |  |  |  |  |  |
| <b>Q</b> Consulta de Expedientes                                |               |  |  |  |  |  |

Si se localiza el expediente podrá consultar los siguientes puntos:

- 1- La dependencia actual donde tramita el expediente
- 2- Las actuaciones
- 3- Los intervinientes cargados y aquellos que tienen domicilio electrónico constituido
- 4- Los vinculados del expedientes (incidentes, cuadernos de prueba)
- 5- Los recursos (elevaciones abiertas)
- 6- Las notas registradas

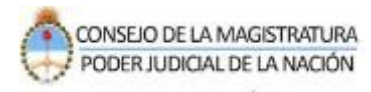

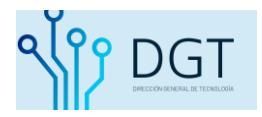

| • Volver       |                       |                                            |                       |                      |                                                          |              |  |
|----------------|-----------------------|--------------------------------------------|-----------------------|----------------------|----------------------------------------------------------|--------------|--|
| -Datos Gene    | rales                 |                                            |                       |                      |                                                          |              |  |
| Expediente:    | CIV                   |                                            |                       |                      |                                                          |              |  |
| Jurisdicción:  | CÁMAR                 | CÁMARA NACIONAL DE APELACIONES EN LO CIVIL |                       |                      |                                                          |              |  |
| Dependencia:   |                       |                                            |                       |                      |                                                          |              |  |
| Sit Actual:    | ENLIET                |                                            |                       | •                    |                                                          |              |  |
| Garátulai      | ENLET                 |                                            |                       |                      |                                                          |              |  |
| Garatula:      | TORY DAY              |                                            |                       |                      |                                                          |              |  |
| Actuaciones    | Intervinientes        | Vinculados                                 | Recursos              |                      |                                                          |              |  |
| Despachos/Ess  | ritos 🔲 Notifinaziona | e 🔲 informació:                            | n 🖉 Var Todos         | Aplicar              |                                                          |              |  |
|                | tran las actuacione   | es de los últim                            | ns 6 meses I :        | as de mayor antiqüe  | adad nodran consultarse haciendo click en "Ver histórica | e"           |  |
| o Aqui oo maoo | OFICIN                | FECHA                                      | <u>o mooco</u> . L    | TIPO                 | DESCRIPCION / DETALLE                                    | A FS.        |  |
|                | 074                   | 27/02/2020 C                               | AMBIO DE EST <i>A</i> | ADO DE EXPEDIENTE    | Dir.(2776).                                              |              |  |
| * •            | 074                   | 27/02/2020 FI                              | RMA DESPACH           | 0                    | INTORONOON DE TRAMITE Y COMPLESA DE EXPTE                | 5/5          |  |
|                | 074                   | 21/02/2020 G                               | AMBIO DE ESTA         | DO DE EXPEDIENTE     | D1:30994QHQ                                              |              |  |
|                | 074                   | 13/11/2019 G                               | AMBIO DE ESTA         | ADO DE EXPEDIENTE    | E14.1.1277986                                            |              |  |
| * *            | 074                   | 13/11/2019 FI                              | RMA DESPACH           | 0                    | KOMEOUE III                                              | 4/4          |  |
| *              | 074                   | 1/11/2019 E                                | SCRITO INCORI         | PORADO               | KOMPANY DECLARACIONER TERTINONIALER (Paras 6 das 8)      |              |  |
| <b>±</b>       | 074                   | 1/11/2019 E                                | SCRITO INCORI         | PORADO               | COMPARE (EC), MERCENER (TERT MONIALER (Pare 2 de 1)      |              |  |
|                |                       |                                            |                       | Siguiente Θ          |                                                          |              |  |
| Notas          |                       |                                            |                       |                      | <b>9</b> Ve                                              | r históricas |  |
| FECHA          | INTERVINI             | ENTE                                       |                       |                      | DESCRIPCION / DETALLE                                    |              |  |
| 21/02/2020     | 0.000                 | ETHAN MANARA (ETAILS)                      | 000000                |                      | 100.001 File 277504 807168800                            |              |  |
| 01/11/2019     | 104600 LOD            | IL GARTING BAR                             | 0.9                   |                      | (39-31) = 44, - 2000/06-60400                            |              |  |
|                |                       |                                            |                       |                      |                                                          |              |  |
|                |                       |                                            | Se ha(n               | ) encontrado un tota | de 2 note(s)                                             |              |  |